## **Search Results in Splunk**

To view selected syslog data from Asset Manager in Splunk:

- 1. On the Splunk Apps page, select Lumeta App for Splunk.
- 2. Select the Search tab (if you are not there already).
- 3. Enter your search criteria. Examples follow:
  - a. source="tcp:9997"
    - b. index=lumeta
    - c. sourcetype="lumeta\_log\_parser"
    - d. now combine all 3 into one search
    - e. index=lumeta sourcetype="lumeta\_log\_parser" source="tcp:9997"
    - f. index=lumeta sourcetype="lumeta.apiparser" \*[table "Account ID" "Instance ID" "Public IP Address" Provider numberofinterfaces Name Region securitygroupsids{}{ where numberofinterfaces not null and Provider not null and Name not null and Region not null rename securitygroupsids{}{} as securitygroupsids
    - g. index=lumeta sourcetype=lumetaapiparser \* |table "First Observed" "Last Observed" "DNS name" active device\_id Device\_Type inbound IP\_Address known MAC\_Address Operating\_System outbound scantypes{} protocols{} snmpaccessible snmpresponder target vendor version zoneid zonename search "First Observed"=\* OR "DNS name"=\* OR "Last Observed"=\* OR active=\* OR device\_id=\* OR Device\_Type=\* OR inbound=\* OR IP\_Address=\* OR known=\* OR MAC\_Address=\* OR Operating\_System=\* OR outbound=\* OR scantypes{}=\* OR protocols{}=\* OR snmpaccessible=\* OR snmpresponder=\* OR target=\* OR vendor=\* OR version=\* OR zoneid=\* OR zonename=\*
    - h. index=lumeta sourcetype="lumetaapiparser" |table os count time| fields time | where count not null and os not null

    - i. index=lumeta sourcetype="lumetaapiparser" \* source\_name=\* | table ip os devicetype dns mac ts
      j. index=lumeta sourcetype="lumetaapiparser" \* |table integrationname enabled count ts|where integrationname not nul

## **Sample Search Results**

| Events Patterns Statistics (69,105) Visualization           |                           |             |        |                      |                       |              |                                     |            |               |                            |               |                    |                   |                     |                |
|-------------------------------------------------------------|---------------------------|-------------|--------|----------------------|-----------------------|--------------|-------------------------------------|------------|---------------|----------------------------|---------------|--------------------|-------------------|---------------------|----------------|
| 20 Per Page * / Format Preview * C Prev 1 2 3 4 5 6 7 8 Ner |                           |             |        |                      |                       |              |                                     |            |               |                            |               |                    |                   |                     | Next >         |
| First 🖌<br>Observed ‡                                       | Last<br>Øbserved ≎        | DNS name \$ | active | /<br>device_id<br>\$ | ✓<br>Device_Type<br>≑ | inbound<br>¢ | IP_Address \$                       | known<br>¢ | MAC_Address 🖌 | ✓<br>Operating_System<br>≑ | outbound<br>¢ | scantypes[} ≑ 🛛 🖌  | protocols{}<br>\$ | ≠<br>snmpaccessible | snmprespc<br>¢ |
| 04/10/2020<br>06:34:23 AM                                   | 04/11/2020<br>12:37:15 AM |             | false  | 412                  |                       | false        | fe80::250:56ff:feb4:4f77            | false      |               |                            | false         | broadcastDiscovery | ndp               | false               | false          |
| 04/09/2020<br>08:31:46 PM                                   | 04/09/2020<br>08:31:46 PM |             | false  | 188                  |                       | false        | 10.101.16.34                        | false      |               |                            | false         | hostDiscovery      | tcp               | false               | false          |
| 04/10/2020<br>08:03:00 AM                                   | 04/10/2020<br>09:00:41 AM |             | false  | 789                  |                       | false        | 2600:802:460:635:d02c:f4c5:a72c:735 | l false    |               |                            | false         | snmpDiscovery      | snmp<br>snmpv2    | false               | true           |